## 1-4 マクロを指定のブックに保存するには?

● 《開発》タブを選択します。

2 (コード)グループの (つつの記録) (マクロの記録) をクリックします。

《マクロの記録》ダイアログボックスが表示されます。

- 3 《マクロ名》に「フォントの設定」と入力します。
- ④ 《マクロの保存先》の √ をクリックし、 一覧から「新しいブック」を選択します。
- ⑤ 《OK》をクリックします。
- 新しいブックが開きます。
- 6 ブック「1-4Practice」をアクティブにします。
- Ctrl + (A)を押します。
- シートの全範囲が選択されます。
- ⑧ 《ホーム》タブを選択します。
- 一覧から「メイリオ」を選択します。
- シート内の文字列のフォントが「メイリオ」に設定されます。
- (1) (開発)タブを選択します。
- (1) (コード) グループの 2 記録終了) (記録終了) をクリックします。
- 13 新しいブックをアクティブにします。
- (1) 《ファイル》タブを選択します。
- (エクスポート)をクリックします。
- (していたいのです)をクリックします。
- 17 右側の一覧から《マクロ有効ブック》を選択します。
- 18《名前を付けて保存》をクリックします。
- 《名前を付けて保存》ダイアログボックスが表示されます。
- ()保存先のフォルダーに「第1章」を選択します。
- 20《ファイル名》に「マクロ登録用」と入力します。
- 20《ファイルの種類》が《Excelマクロ有効ブック》になっていることを確認します。
- 22 《保存》をクリックします。